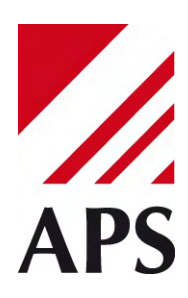

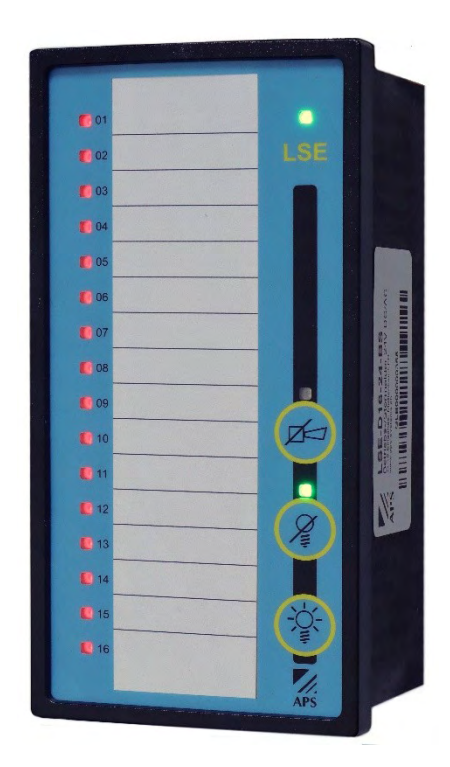

# BETRIEBS-/STÖRMELDER

| PROGRAMMIERUNG WEB-INTERFACE                         |          |
|------------------------------------------------------|----------|
| Vorbereitung • Verbindung mit DHCP                   | Seite 02 |
| Verbindung mit fixer IP-Adresse                      | Seite 03 |
| Menü-Übersicht                                       | Seite 06 |
| Menüpunkt Monitor                                    | Seite 07 |
| Menüpunkt System settings und Integration            | Seite 08 |
| Menüpunkt Configure inputs                           | Seite 10 |
| Menüpunkt Configure outputs                          | Seite 11 |
| Menüpunkt Change user settings und Systemintegration | Seite 12 |
| Fernzugriff via TribeRelay und APSdg Einstellungen   | Seite 13 |

## www.aps-systems.ch

## Vorbereitung

Für die Parametrierung im WEB-Interface muss die Stromversorgung des LSE-D16-BS gemäss dem Handbuch hergestellt werden.

# Verbindung mit DHCP

Der LSE-D16-BS wird mit der Einstellung DHCP ausgeliefert. Wenn Sie den LAN-Anschluss mit einem Netzwerk mit DCHP-Server verbinden, bezieht das Gerät automatisch eine IP-Adresse. Prüfen Sie nun, welche IP-Adresse der LSE-D16-BS bezogen hat. Dazu verwenden Sie ein Tool, z.B. Advanced IP Scanner (Freeware).

Starten Sie das Tool und klicken auf Scannen:

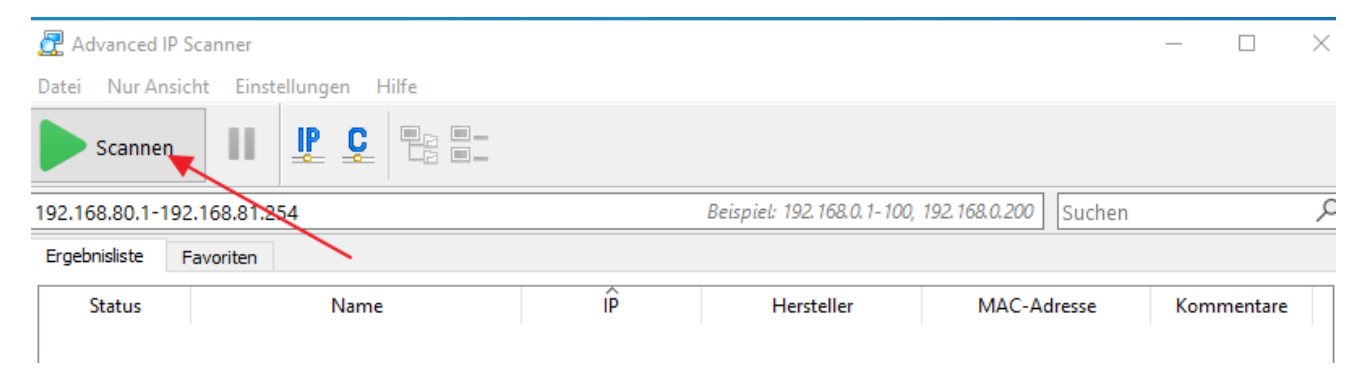

Die MAC-Adresse des LSE-D16-BS beginnt mit 08:27: und ist mit der Seriennummer des Geräts identisch. Suchen Sie diese in der Spalte MAC-Adresse. In der Spalte IP ist die IP-Adresse unter der das Gerät erreichbar ist gelistet.

| 🛃 Advance                             | d IP Scanner |                 |                |                       |                   |
|---------------------------------------|--------------|-----------------|----------------|-----------------------|-------------------|
| Datei Nur Ansicht Einstellungen Hilfe |              |                 |                |                       |                   |
| Scannen II P C E                      |              |                 |                |                       |                   |
| 192.168.80.1-192.168.81.254 Beis      |              |                 |                |                       |                   |
| Ergebnisliste Favoriten               |              |                 |                |                       |                   |
| Status                                |              | Name            | IP             | Hersteller            | MAC-Âdresse       |
| > 📮                                   | 0827198000c5 | .aps-systems.ch | 192.168.81.110 | APS systems/electroni | 08:27:19:80:00:C5 |

Tragen Sie nun die IP-Adresse im Internet-Browser in die Adresszeile ein. Sie werden mit der Startseite des WEB-Interface verbunden.

|         | LSE      | -D16-BS         |                         |                      |                      |
|---------|----------|-----------------|-------------------------|----------------------|----------------------|
| APS     | For more | on 2.0.1829-TT  | L<br>https://www.aps-sy | /stems.ch/en/LSE-D10 | <u>5-BS.htm</u>      |
| Home    | Monitor  | System settings | Configure inputs        | Configure outputs    | Change user settings |
| Usernam | e:       |                 |                         |                      |                      |

Weiter geht es im Kapitel Parametrierung.

## Verbindung mit fixer IP-Adresse

Um den LSE-D16-BS an einer fixen IP-Adresse zu betreiben, müssen Sie gemäss dem Handbuch in der Ebene 3 der Programmierung den virtuellen DIP-Switch 15 auf «EIN» stellen. Dadurch wird die IP-Adresse 192.168.1.123 aktiviert.

Wichtig: Nach dieser Einstellung muss der LSE-D16-BS neu gestartet werden.

Für eine Konfiguration direkt mit dem Notebook muss dessen Netzwerkanschluss mit Auto-MDI ausgerüstet sein. Alternativ benötigen Sie ein gekreuztes Netzwerkkabel oder einen Switch. Dem Notebook muss eine fixe IP-Adresse aus dem gleichen Subnetz vergeben werden.

Beispiel: LSE-D16-BS = IP: 192.168.1.123 / Maske: 255.255.255.0 Notebook = IP: 192.168.1.124 / Maske: 255.255.255.0

Das Notebook einschalten und mittels Netzwerkkabel eine Verbindung zum LSE-D16-BS herstellen.

Im Suchfeld 'Netzwerkverbindung' eintippen und im Resultat anklicken.

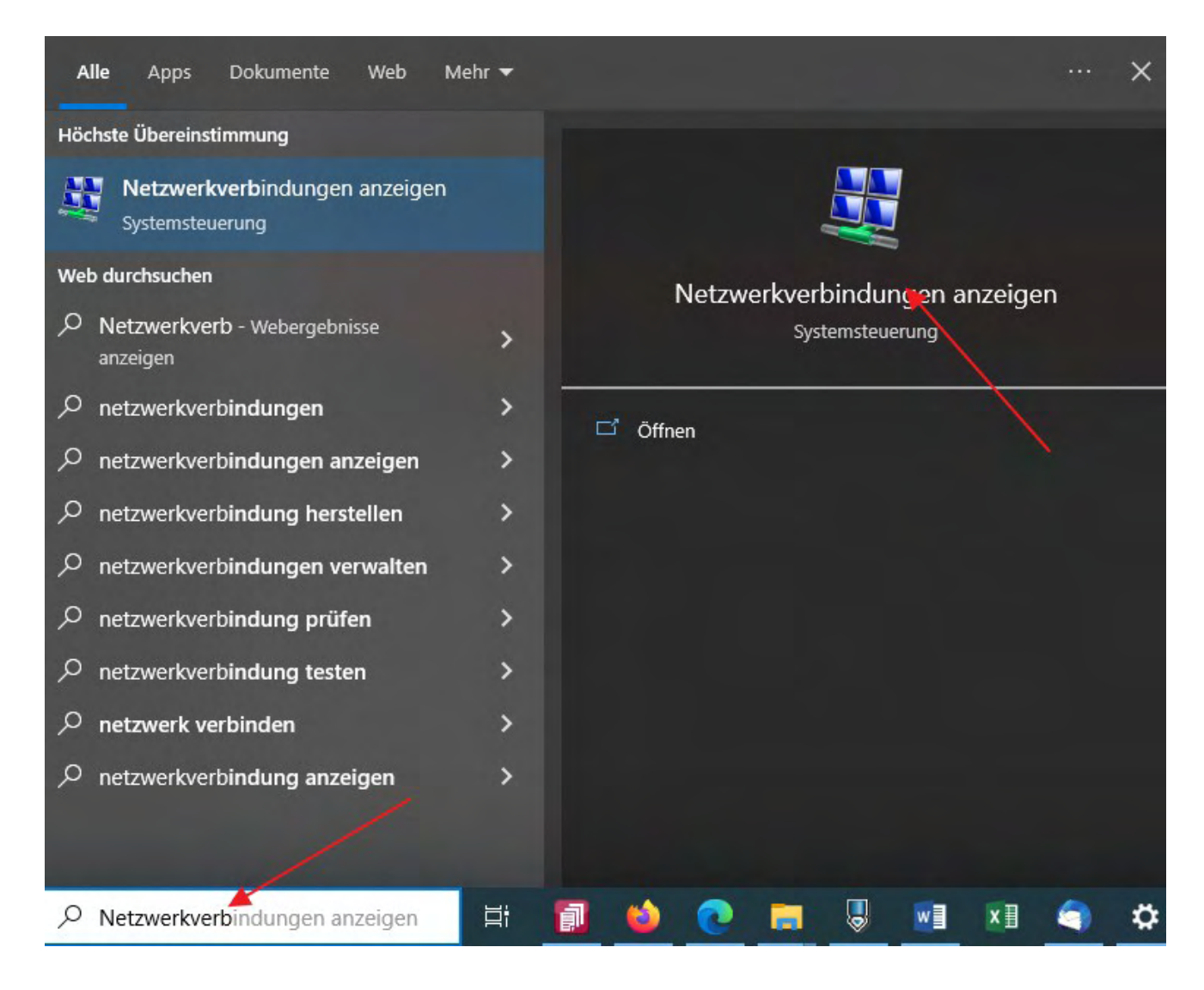

#### 'Ethernet' anklicken.

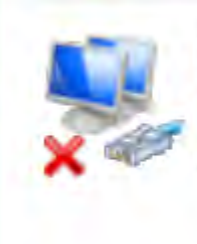

#### Ethernet 2

Netzwerkkabel wurde entfernt Intel(R) Ethernet Connection (6) I2... 'Internetprotokoll, V4' auswählen und auf 'Eigenschaften' klicken.

|        |                                                                                                | Konfigurieren                 |
|--------|------------------------------------------------------------------------------------------------|-------------------------------|
| iese V | erbindung verwendet folgende E                                                                 | lemente:                      |
|        | Client für Microsoft-Netzwerke<br>Datei- und Druckerfreigabe für I<br>QoS-Paketplaner          | Microsoft-Netzwerke           |
|        | Internetprotokoll, Version 4 (TC<br>Microsoft-Multiplexorprotokoll fü<br>Microsoft-LDP-Treiber | P/IPv4)<br>ir Netzwerkadapter |
| V      |                                                                                                |                               |

Auf 'folgende IP-Adresse' verwenden wechseln und die IP-Adresse und Subnetzmaske erfassen. Auf OK klicken.

| etzwerk diese Funktion unterstut<br>etzwerkadministrator, um die gee | izt, wenden sie sich andernfalls an de<br>eigneten IP-Einstellungen zu beziehen. |
|----------------------------------------------------------------------|----------------------------------------------------------------------------------|
| O IP-Adresse automatisch bezie                                       | ehen                                                                             |
| Folgende IP-Adresse verwen                                           | den:                                                                             |
| IP-Adresse:                                                          | 192.168.1.124                                                                    |
| Subnetzmaske:                                                        | 255.255.255.0                                                                    |
| Standardgateway:                                                     |                                                                                  |
| DNS-Serveradresse automati                                           | isch beziehen                                                                    |
| Folgende DNS-Serveradresse                                           | en verwenden:                                                                    |
| Bevorzugter DNS-Server:                                              |                                                                                  |
| Alternativer DNS-Server:                                             |                                                                                  |
| Einstellungen beim Beenden                                           | überprüfen                                                                       |
|                                                                      | Friveitert                                                                       |

Tragen Sie nun die IP-Adresse 192.168.1.123 im Internet-Browser in die Adresseile ein. Sie werden mit der Startseite des WEB-Interface verbunden.

|         | LSE     | -D16-BS         |                         |                             |                      |
|---------|---------|-----------------|-------------------------|-----------------------------|----------------------|
| APS     | For mo  | on 2.0.1829-TT  | L<br>https://www.aps-sy | <u>/stems.ch/en/LSE-D10</u> | <u>5-BS.htm</u>      |
| Home    | Monitor | System settings | Configure inputs        | Configure outputs           | Change user settings |
| Usernam | ie:     |                 |                         |                             |                      |

Weiter geht es im Kapitel Parametrierung.

## Menü-Übersicht

Das WEB-Interface hat die folgenden Menüpunkte:

#### Home

Zurück zum Startbildschirm.

#### Monitor

Zeigt den aktuellen Status aller Ein- und Ausgänge sowie die IP-Einstellungen an.

#### System settings

System-Einstellungen (DIP Switch), Konfiguration der Schnittstellen sowie IP-Einstellungen.

#### **Configure inputs**

Parametrierung aller Eingänge.

#### **Configure outputs**

Parametrierung aller Ausgänge.

#### Change user settings

Benutzername und Passwort anpassen.

## **Menüpunkt Monitor**

In diesem Menü ist der aktuelle Status aller Ein-/und Ausgänge visualisiert. Zusätzlich sind die aktuellen IP-Einstellungen gelistet. Mit dem Button kann die Hornquittierung vorgenommen werden. Der Zugriff ist ohne Login möglich.

#### Alarm input 01-16

- I Hardware Eingang, Anschlussklemme
- P Interner Zwischenwert
- S Status des Eingangs
- A Alarm aktiv
- H Horn quittiert
- L Meldung quittiert, Alarm noch anstehend
- L2 Reserve nicht verwendet
- F Erstwert Anzeige

#### Status input 01-16

- I Hardware Eingang, Anschlussklemme
- P Interner Zwischenwert
- S Status des Eingangs

#### Output 01-03

- O Status des Ausgangs
- B Ausgang blinkend
- F Ausgang schnell blinkend
- I Ausgang invertiert

#### System-Ausgänge

| hornstate   | Hornausgangs-Relais   |
|-------------|-----------------------|
| sastate     | Sammelausgangs-Relais |
| ltstate     | Lampentest-Relais     |
| buzzerstate | Interner Summer       |

#### **IP Einstellungen**

Die aktuelle IP Adresse, die Subnetmaske und der Gateway werden angezeigt.

#### Update available

Wenn dieser Punkt angezeigt wird, steht eine neue Geräte-Firmware zum Download und zur Installation bereit. Um das Firmware-Update auszuführen, melden Sie sich zunächst an. Nach dem Login erscheint der Button "Update Firmware", mit dem Sie das Update starten können.

## Menüpunkt System settings

In diesem Menü erfolgen die grundlegenden Systemeinstellungen und die IP-Einstellungen angepasst werden. Zusätzlich können die Einstellungen für die Integration des LSE-D16 in andere Systeme vorgenommen werden. Für den Zugriff ist das Login notwendig. Im Auslieferzustand ist der Benutzername sowie das Passwort «admin». Das Standardpasswort muss zwingend im Menü 'Change user settings' angepasst werden.

Mögliche System-Integration des LSE-D16:

- IO-Modul für das TS400 Störmeldesystem mit APSdg-Protokoll
- Eingangsmodul für die APS Alert Cloud AAC via Netzwerk
- Eingangsmodul für IoT-Systeme via MQTT
- Eingangs- und Anzeigemodul für SPS per Modbus-UDP
- Fernzugriff via TribeRelay

#### Netzwerk

DHCP Ein = Adresse beziehen, die bezogene Adresse wird eingetragen Aus = Fixe-IP-Adresse erfassen und verwenden

Nach Änderungen der IP-Einstellungen muss das Gerät neu gestartet werden.

#### System-Integration

Für eine Integration muss das LSE-D16 in einem Netzwerk mit abgehendem Internetzugang integriert werden.

Local APSdg broadcast address:

Broadcast Adresse für den Versand des APSdg-Protololls mit dem das LSE-D16 in das TS400 eingebunden werden kann. Das LSE-D16 kann sowohl als IO-Modul wie auch als Anzeigemodul eingesetzt werden. Die Standardadresse ist 255.255.255.255.

MQTT broker address:

IP-Adresse des MQTT-Brokers. Via dem Broker kann das LSE-D16 in eine beliebige IoT-Umgebung integriert werden. So können beispielsweise die Eingänge an eine SPS angebunden werden und eine eigene Visualisierung und Alarmierung realisiert werden.

TribeRelay base servers:

Die Serveradressen des APS TribeRelays welche zur Einbindung in die APS Alert Cloud ACC und den Fernzugriff verwendet werden.

Disable TribeRelay binding:

Die automatische Anbindung des LSE-D16 an das TribeRelay ausschalten.

## vDIP

## Abbild der virtuellen DIP Switch: Systemeinstellungen

| Nr. | Status | Funktion                                                          |
|-----|--------|-------------------------------------------------------------------|
| 1   | Aus    | Alle Stärmeldesingänge ohne Finscheltvorzägerung                  |
| 2   | Aus    | Alle Stormeideeingange onne Einschaltverzogerung                  |
| 1   | Ein    | Alle Stärmeldesingänge Fe Finasheltverzägenung                    |
| 2   | Aus    | Alle Stormeideeingange 5s Einschaltverzogerung                    |
| 1   | Aus    | Alle Stärmeldesingänge 10e Einscheltvorzägerung                   |
| 2   | Ein    | Alle Stoffheideenigange Tos Einschaltverzogerung                  |
| 1   | Ein    | Allo Störmoldooingängo 60s Einschaltvorzögorung                   |
| 2   | Ein    |                                                                   |
| 3   | Aus    | Interner Summer eingeschaltet                                     |
| 3   | Ein    | Interner Summer ausgeschaltet                                     |
| 4   | Aus    | Hornausgang als Hornrelais, aktiv bis HQ                          |
| 4   | Ein    | Hornausgang als Abbild der Taste HQ (bei Tastendruck aktiv)       |
| 5   | Aus    | LQ-Ausgang als Sammelmelder                                       |
| 5   | Ein    | LQ-Ausgang als Abbild der Taste LQ (bei Tastendruck aktiv)        |
| 6   | Aus    | Zugehörige Betriebs-LED bei Störung unterdrücken                  |
| 6   | Ein    | Zugehörige Betriebs-LED bei Störung nicht unterdrücken            |
| 7   | Aus    | Automatische Alarm-Quittierung (AAQ) aus                          |
| 8   | Aus    |                                                                   |
| 7   | Ein    | Automatische Alarm-Quittiorung (AAQ) während 5s nach Gerätestart  |
| 8   | Aus    | Automatische Alarm-Quittierung (AAQ) wahrend 55 hach Geratestart  |
| 7   | Aus    | Automatische Alarm-Quittierung (AAQ) während 10s nach Gerätestart |
| 8   | Ein    |                                                                   |
| 7   | Ein    | Automatische Alarm-Quittierung (AAQ) während 60s nach Gerätestart |
| 8   | Ein    |                                                                   |
| 9   | Aus    | Anstehende Alarme nach Ablauf der AAQ als neuen Alarm auslösen    |
| 9   | Ein    | Anstehende Alarme nach Ablauf der AAQ quittiert belassen          |
| 10  | Aus    | Funktion ,Neuwertmelder                                           |
| 10  | Ein    | Funktion ,Erstwertmelder                                          |
| 11  | Aus    | Wiederherstellen des Alarmstatus nach Stromunterbruch             |
| 11  | Ein    | Stromunterbruch löscht Alarmstatus                                |
| 12  | Aus    | Hornausgang als Schliesser NO                                     |
| 12  | Ein    | Hornausgang als Offner NC                                         |
| 13  | Aus    | LQ+LT-Ausgang als Schliesser NO                                   |
| 13  | Ein    | LQ+LT-Ausgang als Offner NC                                       |
| 14  | Aus    | Alle LED nicht gedimmt                                            |
| 14  | Ein    | Alle LED im Ruhezustand gedimmt (wenn kein akiver Alarm)          |
| 15  | Aus    | LAN Einstellung gemäss der Parametrierung im Web-Interface        |
| 15  | Ein    | LAN Einstellung übersteuert mit Fixer-IP: 192.168.1.123           |
| 16  | Aus    | Erweiterte Programmierung Ebenen 4-6 aus                          |
| 16  | Ein    | Erweiterte Programmierung Ebenen 4-6 ein                          |

#### Generell

Restart Factory Reset Symbol Disk Symbol Pfeil Neustart des Geräts Rückstellen auf Auslieferzustand Speichern der Änderungen Zurücksetzen der Änderungen

## **Menüpunkt Configure inputs**

In diesem Menü erfolgen sämtliche Einstellungen für die Eingänge. Für den Zugriff ist das Login notwendig. Im Auslieferzustand ist der Benutzername sowie das Passwort «admin». Das Standardpasswort muss zwingend im Menü 'Change user settings' angepasst werden.

#### **Alarm Inputs**

Einstellungen der Störeingänge:

| Mode         | Betriebsart des Störeingangs                                                                                   |
|--------------|----------------------------------------------------------------------------------------------------|
| Alarm        | Alarm mit standard Alarmabfolge                                                                                |
| Silent Alarm | Stiller Alarm, Alarm mit standard Alarmabfolge, löst den<br>internen Summer und den Hornausgang aber nicht aus |
| Status       | Statusanzeige, nur Anzeige                                                                                     |
| Common Alarm | Alarm mit Alarmabfolge Sammelmelder                                                                            |
| HQ           | Externe Hornquittierung                                                                                        |
| LQ           | Externe Lampenquittierung                                                                                      |
| HQLQ         | Externe Horn- und Lampenquittierung                                                                            |
| LT           | Externer Lampentest                                                                                            |
| Disabled     | Eingang Deaktiviert                                                                                            |
| Invert (NC)  | Schaltet den Eingang auf NC Öffnerkontakt um                                                                   |
| On delay     | Einschaltverzögerung in Sekunden                                                                               |
| Off delay    | Ausschaltverzögerung in Sekunden                                                                               |
| LED color    | Auswahl der LED Farbe                                                                                          |
| 2nd prio     | Auswahl ob der Eingang den Sammelalarm Prio 2 auslöst                                                          |

### **Status Inputs**

Einstellungen der Betriebseingänge:

| Invert (NC)                 | Schaltet den Eingang auf NC Öffnerkontakt um            |
|-----------------------------|---------------------------------------------------------|
| LED color                   | Auswahl der LED Farbe                                   |
| Disable AC filter           | Schaltet den Eingangsfilter für AC-Halbwellen aus       |
| Generell                    |                                                         |
| Symbol Disk<br>Symbol Pfeil | Speichern der Änderungen<br>Zurücksetzen der Änderungen |

## Menüpunkt Configure outputs

In diesem Menü erfolgen die Einstellungen für die drei Relaisausgänge. Für den Zugriff ist das Login notwendig. Im Auslieferzustand ist der Benutzername sowie das Passwort «admin». Das Standardpasswort muss zwingend im Menü 'Change user settings' angepasst werden.

| Mode           | Betriebsart des Ausgangs                          |
|----------------|---------------------------------------------------|
| Alarm until HQ | Aktiv ab Alarm bis Hornquittierung*               |
| Same as LED    | Abbild der Eingangs LED*                          |
| Input Image    | Abbild des Hardware Eingangs*                     |
| Alarm          | Aktiv solange der Alarm ansteht*                  |
| Horn           | Ausgang als Hornrelais                            |
| Sum            | Ausgang als Sammelalarm                           |
| Sum P1         | Ausgang als Sammelalarm Prio 1                    |
| Sum P2         | Ausgang als Sammelalarm Prio 2                    |
| LT             | Ausgang als Lampentest (aktiviert durch Taste LT) |
| Disabled       | Deaktiviert                                       |
| Invert (NC)    | Schaltet den Ausgang auf NC Öffnerkontakt um      |
| Blink          | Schaltet den Ausgang auf langsam blinkend um      |
| Fast Blink     | Schaltet den Ausgang auf schnell blinkend um      |
|                |                                                   |

\* Einstellungen bei welchem der jeweils der nummerngleiche Störmelde-Eingang das Ausgangsrelais steuert (Eingang 1 = Ausgang 1, usw).

## Menüpunkt Change user settings

In diesem Menü wird der Benutzername und das Passwort angepasst. Sie müssen sich zuerst mit dem gültigen Passwort anmelden. Wenn Sie angemeldet sind, können Sie den Benutzernamen und das Passwort anpassen. Das Passwort muss zwei mal eingetippt werden.

Im Auslieferzustand ist der Benutzername sowie das Passwort «admin».

# Systemintegration

Das LSE-D16 kann mittels MQTT oder Modbus UDP als universelles Eingangsmodul für IoT-Systeme und SPS-Steuerungen eingesetzt werden. Das LSE-D16 beherrscht das APSdg-Protokoll und kann als IO-Modul für die APS Alert Cloud AAC und den APS TS400 Alarmserver verwendet werden.

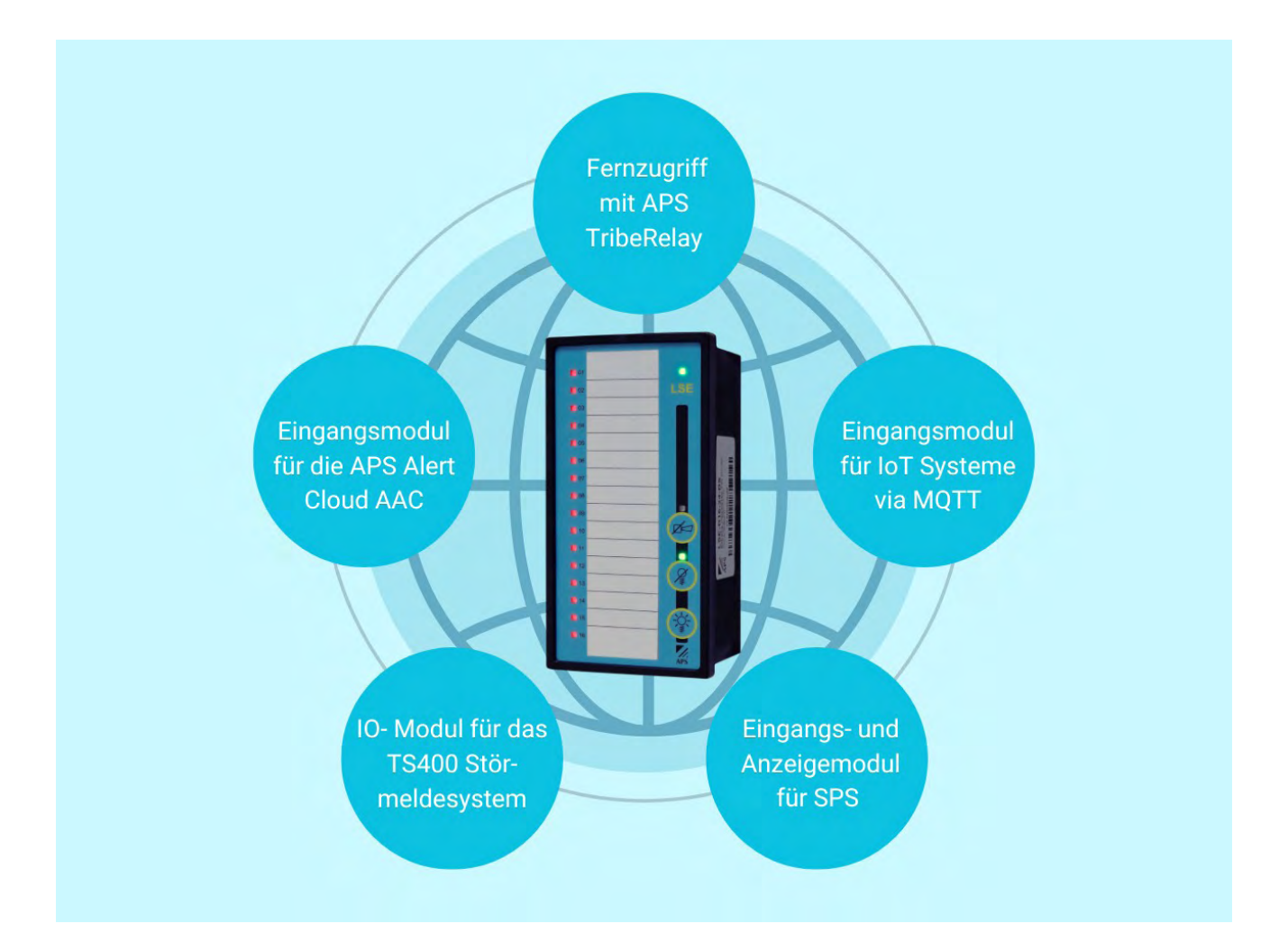

## Fernzugriff via TribeRelay

Eine zwingende Voraussetzung für den Fernzugriff ist, dass das LSE-D16 in ein Netzwerk mit Internetzugang integriert ist. Dabei dürfen DNS-Abfragen, die Zeitsynchronisation sowie HTTP- und HTTPS-Verbindungen nicht blockiert werden. Das LSE-D16 stellt eine ausgehende VPN-Verbindung her, sodass keine eingehenden Verbindungen erforderlich sind. Dadurch bleibt die Anlage hinter einem Router oder einer Firewall verborgen und geschützt.

Um den Fernzugriff zu nutzen, öffnen Sie die Website www.triberelay.ch. Für das erstmalige Loging geben Sie im ersten Schritt die Benutzer-ID ein, die der Seriennummer des Geräts entspricht. Diese finden Sie sowohl auf dem Gerät als auch auf den Lieferpapieren. Anschliessend werden Sie nach dem Passwort gefragt, das ebenfalls auf dem Gerät aufgedruckt ist.

Nach dem Login gelangen Sie zur TribeRelay-Startseite, auf der Ihr registriertes Gerät aufgelistet wird:

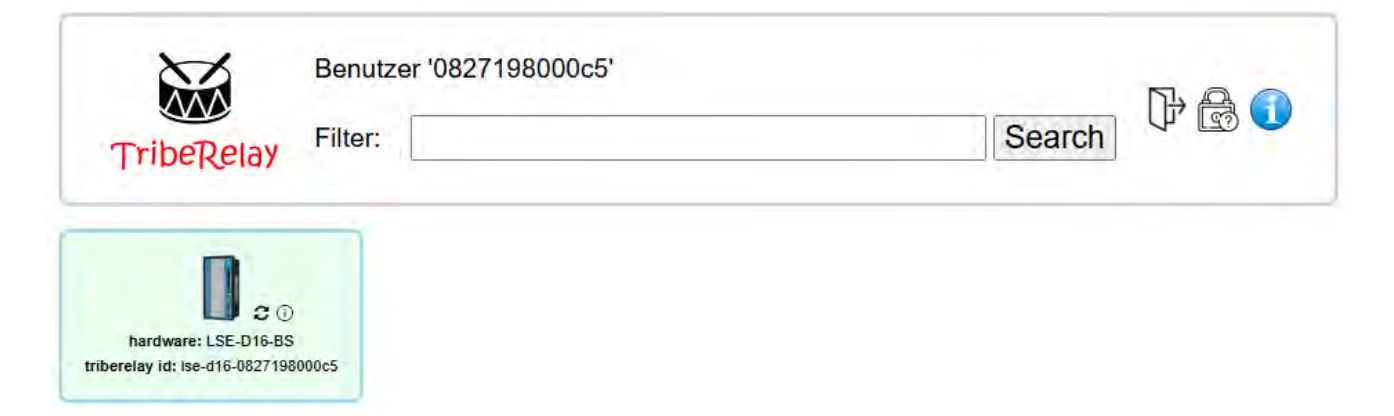

Über das Schloss-Symbol können Sie Ihr TribeRelay-Passwort ändern.

Das Info-Symbol liefert Ihnen weitere Informationen zur TribeRelay-Plattform und deren Bedienung.

Durch Anklicken des LSE-D16-Symbols gelangen Sie zum Web-Interface des Geräts.

Um Änderungen an der Programmierung des Geräts vorzunehmen, melden Sie sich mit dem separaten Geräte-Login an. Bitte beachten Sie, dass das Login für TribeRelay und das Login für das LSE-D16 unterschiedlich sind. Wenn Sie über das TribeRelay auf das LSE-D16 zugreifen, wird auf der Startsteite ein Zahnrad-Symbol angezeigt. Ein Klick darauf öffnet die erweiterten Einstellungen.

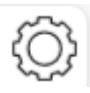

#### User access

#### 

APSdg forwardings

#### **User access**

Erstellen eines eigenen Benutzernamens und Passworts für den TribeRelay-Zugang. Erfassung zusätzlicher Benutzer, die über TribeRelay auf das LSE-D16 zugreifen können. Wenn Sie auf mehreren Geräten dieselbe E-Mail-Adresse hinterlegen, werden diese gemeinsam auf der TribeRelay-Startseite angezeigt.

#### APSdg forwardings

Hier wird die Seriennummer des Gerätes eingetragen bei dem das LSE-D16 mittels dem APSdg-Protokoll integriert wird. Mehrfacheiträge sind möglich.

04.25

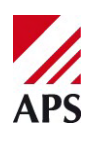